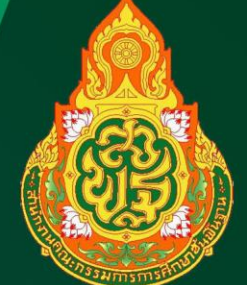

## คู่มือการใช้งาน OBEC Content Center (QUICK GUIDE BOOK) ฉบับย่อ

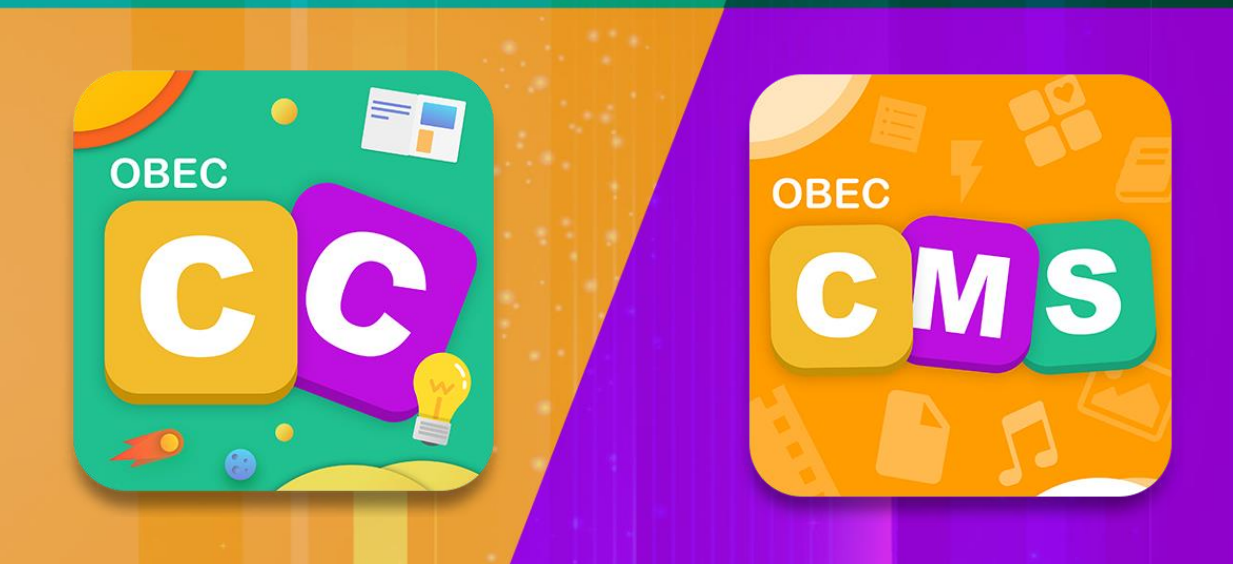

สำนักเทคโนโลยีเพื่อการเรียนการสอน สำนักงานคณะกรรมการการศึกษาขั้นพื้นฐาน กระทรวงศึกษาธิการ

### คำชี้แจง

คู่มือการใช้งาน OBEC Content Center (Quick Guide Book) ฉบับย่อ เป็นเอกสารประกอบ การขับเคลื่อนการจัดการเรียนรู้ด้วยสื่อเทคโนโลยีดิจิทัล ระดับการศึกษาขั้นพื้นฐาน สำนักงานคณะกรรมการ การศึกษาขั้นพื้นฐาน จัดทำขึ้นเพื่อส่งเสริมให้ ครูผู้สอน บุคลากรทางการศึกษา และ ผู้บริหารสถานศึกษา มีความรู้ ความเข้าใจเกี่ยวกับการใช้งานระบบสร้างสื่อ ระบบคลังข้อสอบ และการใช้สื่อทั้งระบบ Online และ Offline มาประยุกต์ใช้สำหรับการจัดการเรียนรู้ระดับการศึกษา ขั้นพื้นฐาน

เอกสารฉบับนี้ สำหรับเขตตรวจราชการ (Cluster) ซึ่งทำหน้าที่เป็นหน่วยจัดอบรมเชิงปฏิบัติการให้กับผู้บริหาร สถานศึกษา ศึกษานิเทศก์ และครูผู้สอนต่อไป

> สำนักเทคโนโลยีเพื่อการเรียนการสอน สำนักงานคณะกรรมการการศึกษาขั้นพื้นฐาน

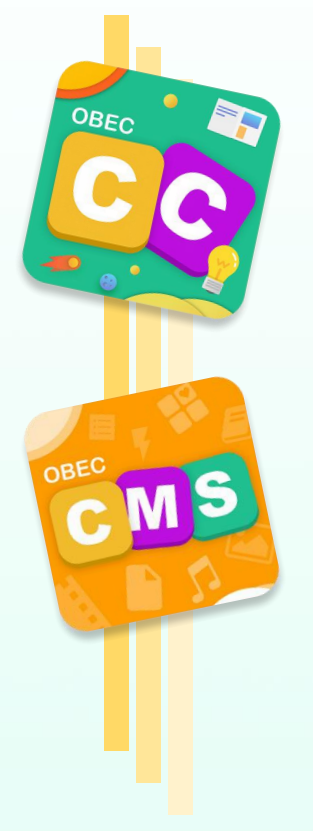

OBEC

# คู่มือการใช้งาน OBEC Content Center ฉบับย่อ

# QUICK GUIDE BOOK

| 1.          | คำชี้แจง                                                                     |    |    |  |  |  |  |
|-------------|------------------------------------------------------------------------------|----|----|--|--|--|--|
|             | สารบัญ                                                                       |    | 2  |  |  |  |  |
| OBEC        | Content Center<br>การใช้งานเนื้อหาอิเล็กทรอนิกส์                             |    | 3  |  |  |  |  |
|             | 1. การเข้าสู่หน้า homepage                                                   |    | 3  |  |  |  |  |
|             | 2. การเข้าใช้งาน OBEC Content Center                                         |    |    |  |  |  |  |
|             |                                                                              |    |    |  |  |  |  |
| OBEC<br>CMS | Content Management System<br>การบริหารจัดการเนื้อหาอิเล็กทรอนิกส์            |    | 7  |  |  |  |  |
|             | 1. การบริหารจัดการเนื้อหาอิเล็กทรอนิกส                                       | ส์ | 9  |  |  |  |  |
|             | <ol> <li>การเพิ่มเนื้อหาอิเล็กทรอนิกส์ที่ต้องกา<br/>นำเข้าสู่ระบบ</li> </ol> | าร | 10 |  |  |  |  |
|             | 3. การจัดทำข้อสอบ                                                            |    | 12 |  |  |  |  |
|             | 4. การจัดชุดข้อสอบ                                                           |    | 15 |  |  |  |  |
|             | ภาคผนวก                                                                      |    | 19 |  |  |  |  |

2

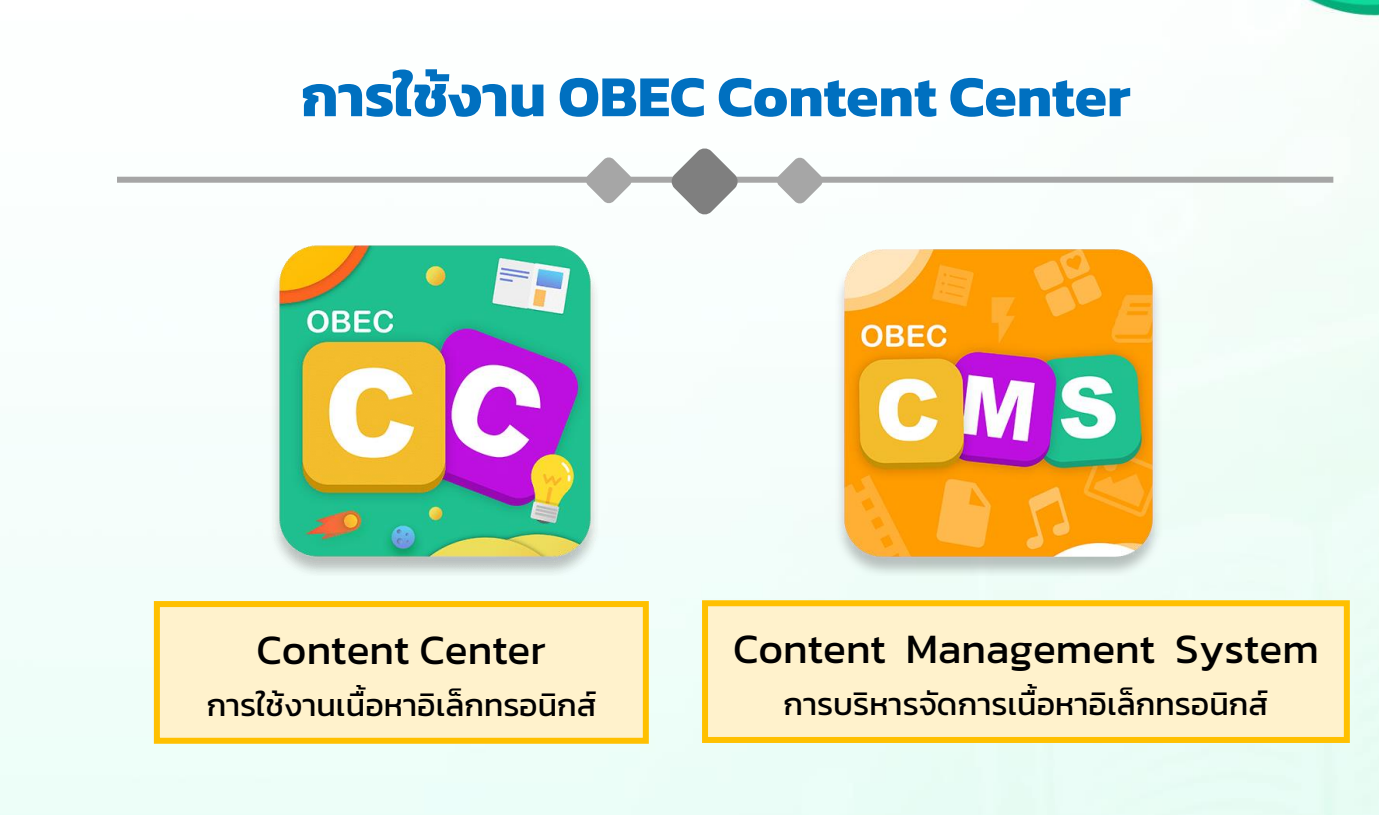

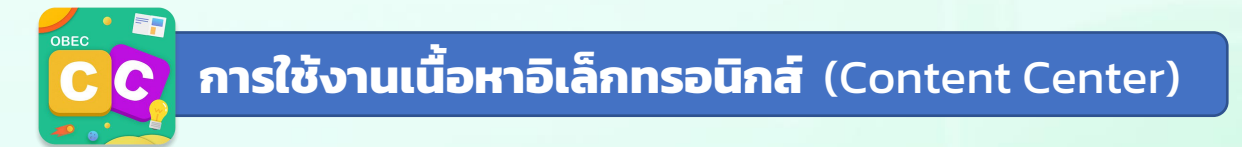

 การเข้าสู่หน้า homepage ผ่าน Browser โดยพิมพ์ <u>https://contentcenter.obec.go.th</u>

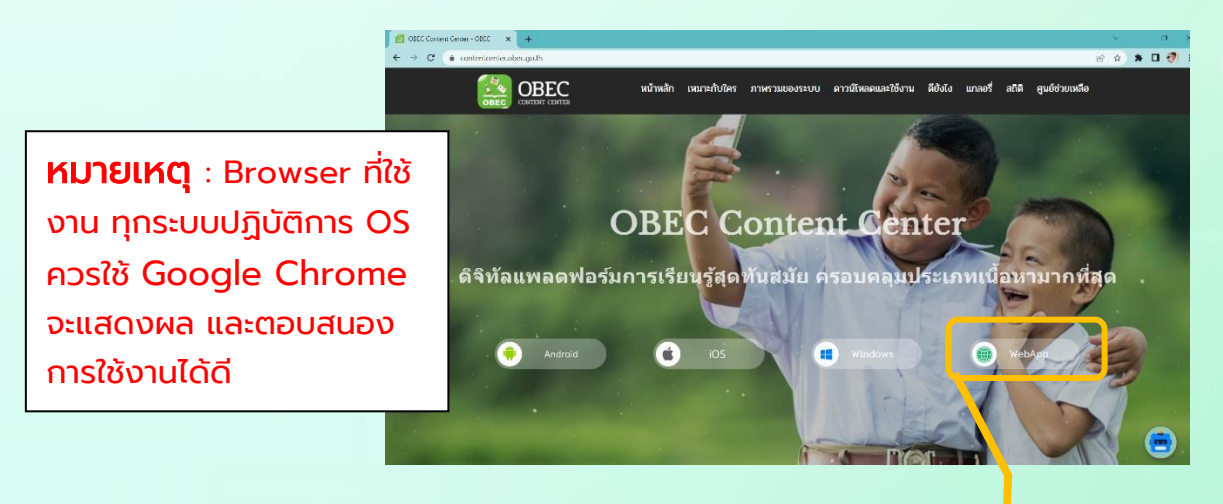

เลือกเมนู WebApp <u>https://app.contentcenter.obec.go.th/#/</u>

еҌАрр

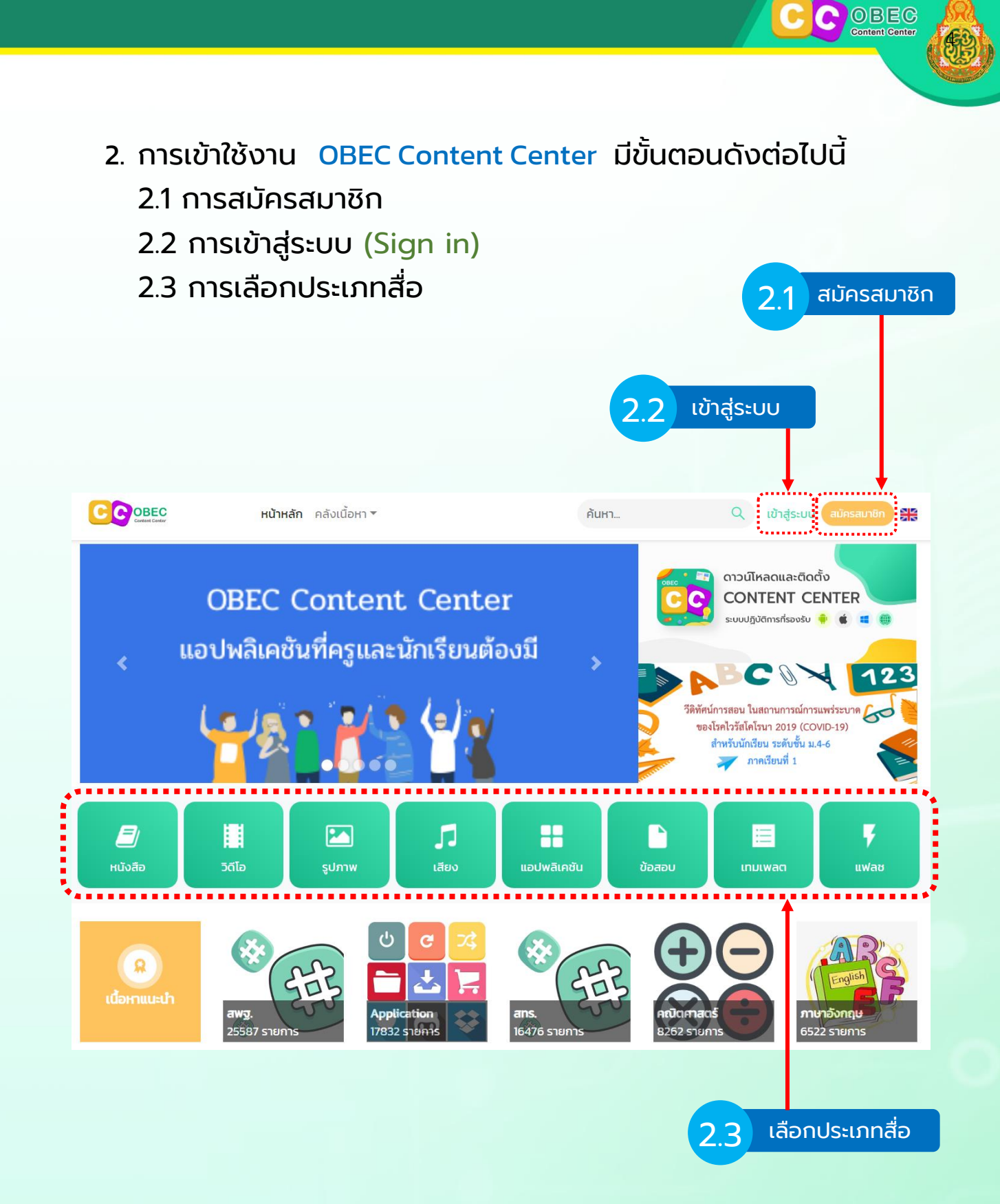

| N <sup>T</sup> accupilo       |                     |                           |
|-------------------------------|---------------------|---------------------------|
| <b>มมารสม 1011</b><br>อีเมล * |                     |                           |
|                               |                     | อีเมล (e-mail)            |
| รหัสผ่าน *                    | ยืนยันรหัสผ่าน *    | ใช้งานได้และเป็นปัจจบัน   |
| 0                             | •                   |                           |
| ประเภทผู้ใช้งาน *             | คำนำหน้าชื่อ        |                           |
| เลือก 🗸 🗸 🗸                   |                     |                           |
| ชื่อ *                        | นามสกุล *           |                           |
|                               |                     |                           |
| เพศ                           | เบอร์โทรศัพท์       |                           |
| 🔿 ชาย 🔿 หญิง                  |                     |                           |
| วัน เดือน ปีเกิด              | รหัสประจำตัวประชาชน |                           |
|                               |                     |                           |
| ที่อยู่                       |                     |                           |
|                               |                     | - หมายเหต                 |
| จังหวัด *                     | อำเภอ               | ห่องที่อย่ ?ส่ชื่อหม่อยงว |
| · · ·                         |                     |                           |
| ตำบล                          | รหัสไปรษณีย์ *      | เช่น เรงเรยน /ลพม. /ลพ    |
| · · ·                         |                     |                           |
|                               |                     |                           |

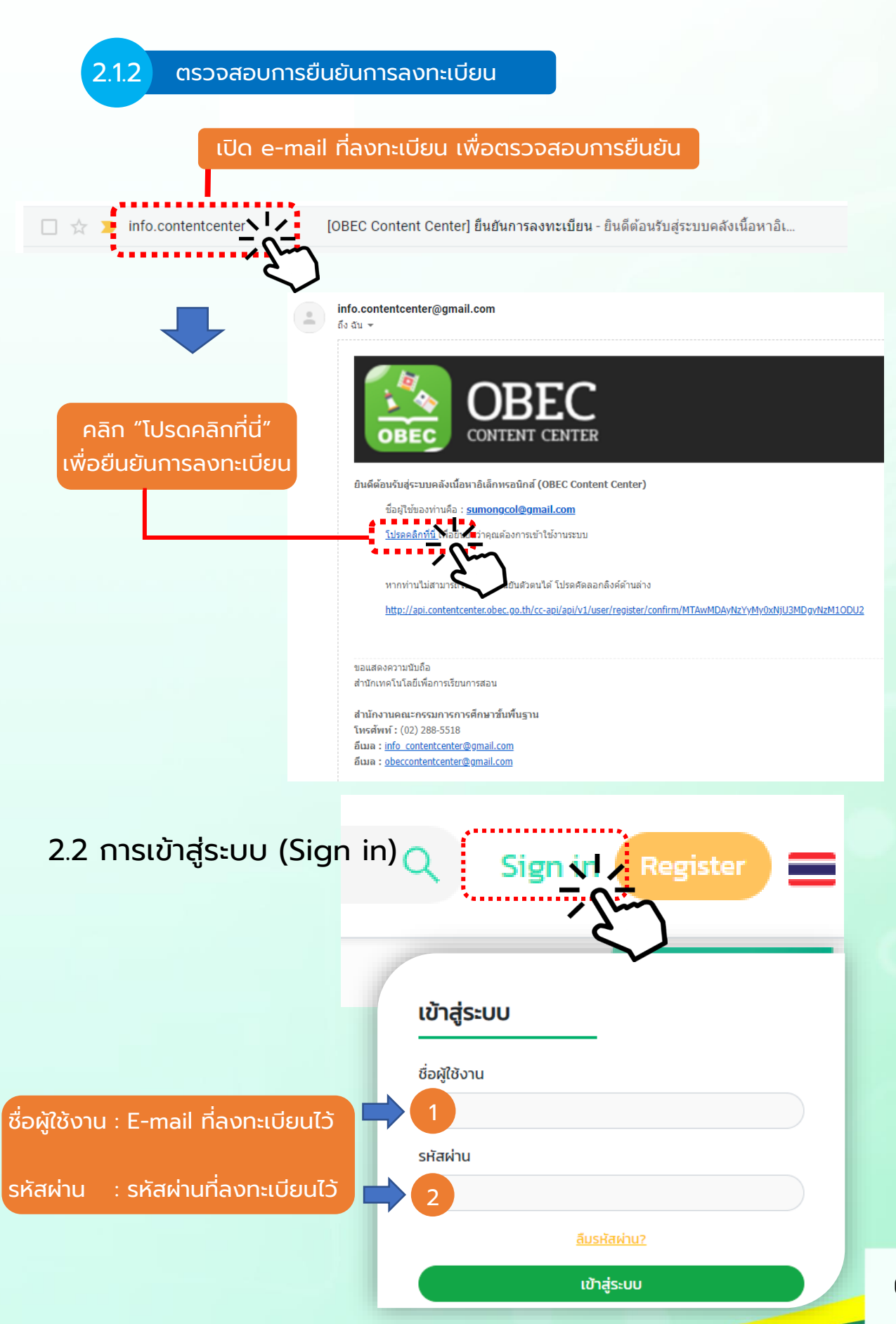

6

Content Center

#### 2.3 การเลือกประเภทสื่อ OBEC Content Center

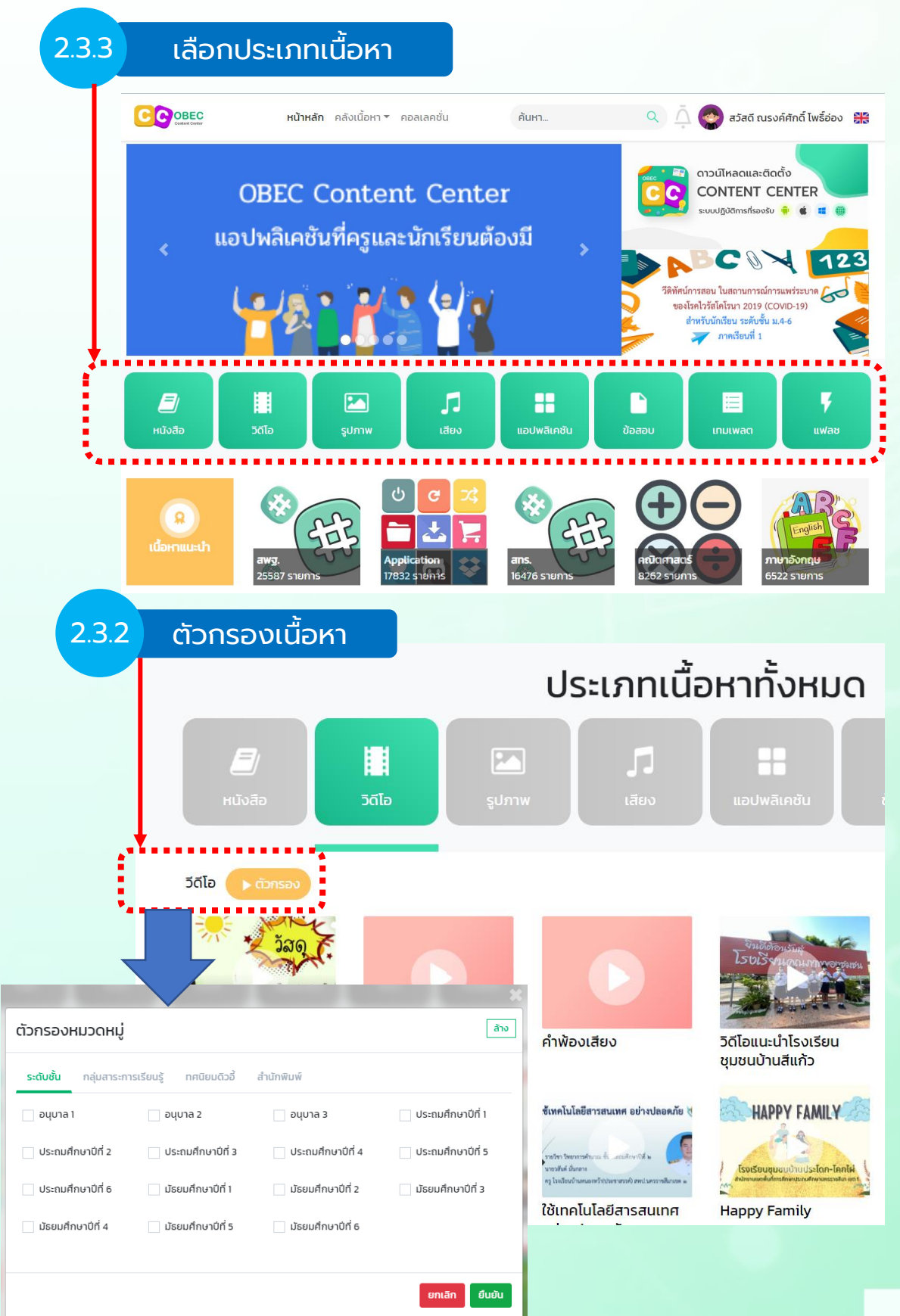

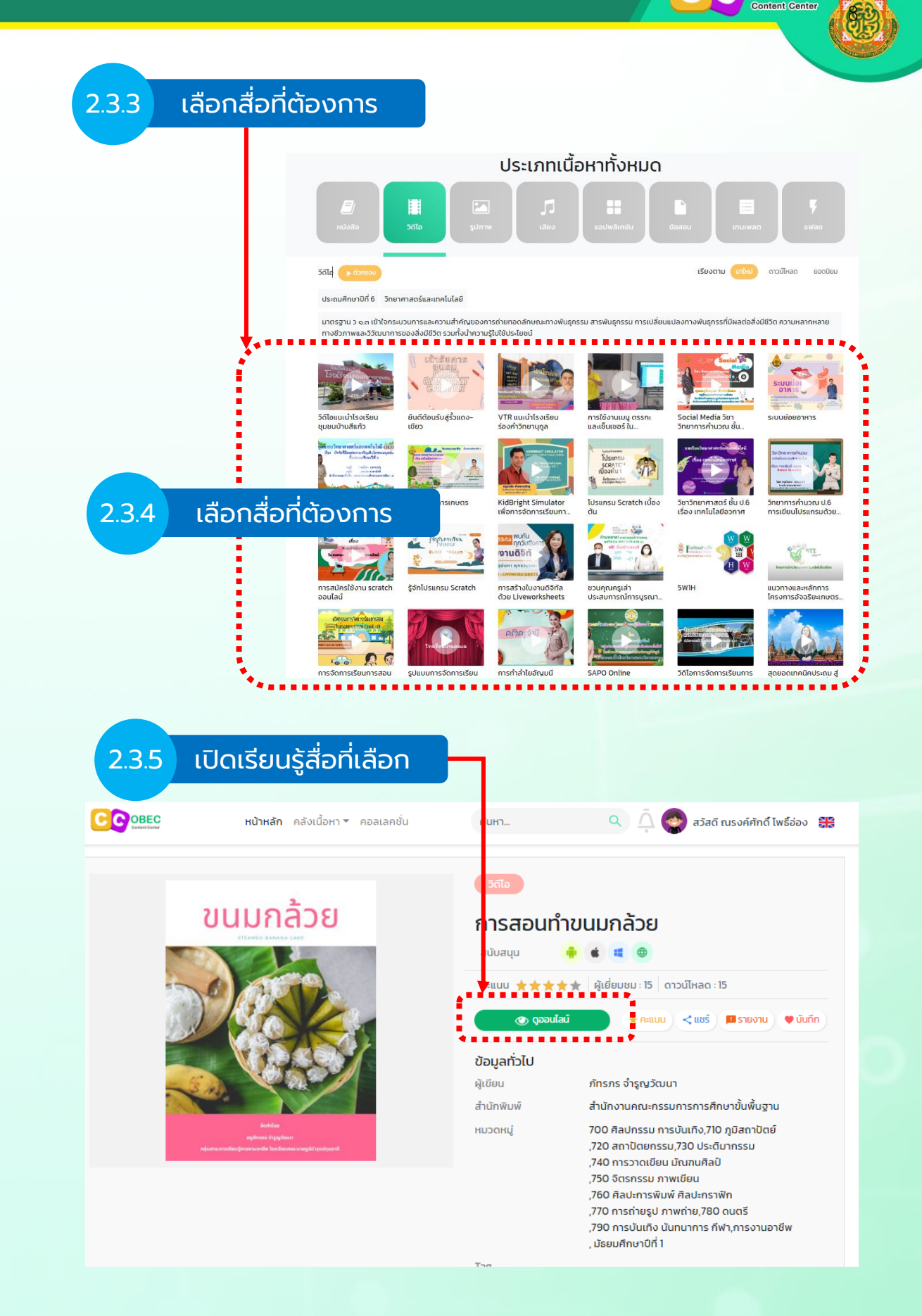

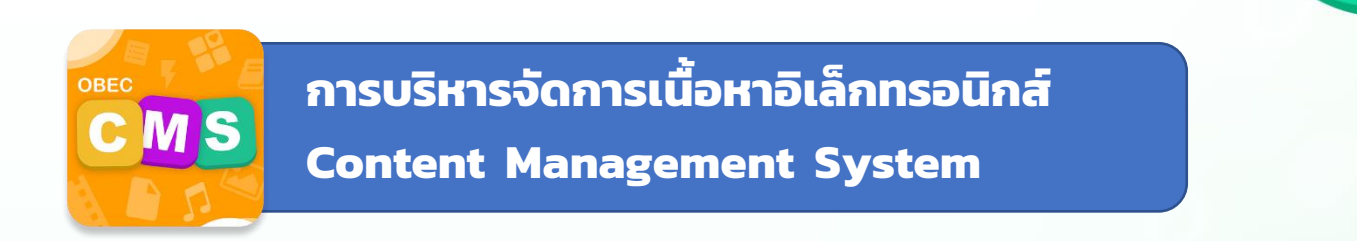

#### 1. เข้าระบบที่ <u>https://cms.contentcenter.obec.go.th/</u>

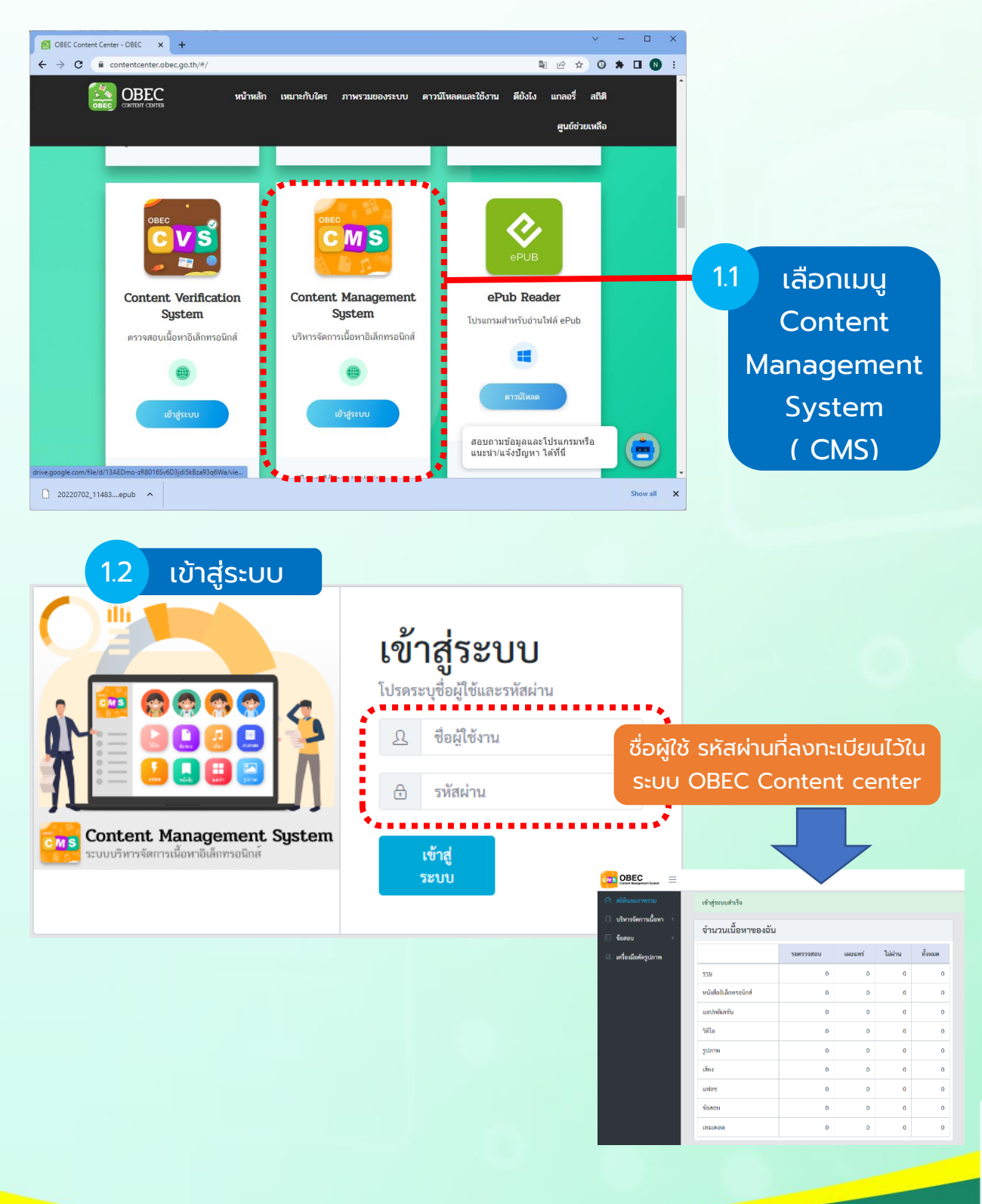

C OBEC

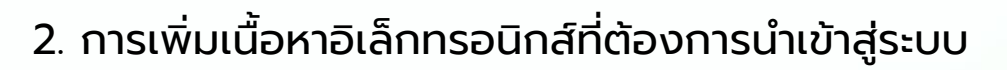

| หาอิเล็กทรอนิกส์      |
|-----------------------|
| เข้าสู่ระบบสำเร็จ     |
| ्र<br>० द्व २         |
| จำนวนเนื้อหาของฉื่น   |
| รอตรวจสอบ             |
| <u>รวม</u>            |
| หนังสืออิเล็กทรอนิกส์ |
|                       |

2.2 เพิ่มเนื้อหาอิเล็กทรอนิกส์

|                           |                                                               | นายณรงค์ศักดิ์ โพธิ์อ่อง 🛛 🔇   |
|---------------------------|---------------------------------------------------------------|--------------------------------|
| 🔿 สถิติและภาพรวม 🛛 🛛      | สิติและภาพรวม ∕ เนื้อหาอิเล็กหรอนิกล์                         |                                |
| 🗌 บริหารจัดการเนื้อหา 🗸   |                                                               |                                |
| เนื้อหาอิเล็กทรอนิกล์     | รายการเนื้อหาอิเล็กทรอนิกส์                                   | 🖪 เพิ่มเนื้อหาอิเล็กทรอนิกส์ 🔫 |
| ป้ายประชาสัมพันธ์         |                                                               | ·                              |
| 🗄 ข้อสอบ <                | กรองข้อมูล                                                    | 🕇 กรองข้อมูล                   |
| 🖾 เครื่องมือตัดรปภาพ      |                                                               |                                |
| <b>1</b>                  |                                                               |                                |
|                           | แสดงขอมูล 25 ¢ รายการ ดับหา: พมพ                              | สาสนหาหน                       |
|                           | # ก. ซื่อเนื้อหา ก ประเภท ก ซื่อผู้แต่ง ก วันที่เผยแพร่ ก.    | สถานะ จัดการ                   |
|                           | ไม่มีรายการข้อมูล                                             |                                |
|                           | แสดงข้อมูล 0 ถึง 0 จากทั้งหมด 0 รายการ                        | ก ก่อนหน้า ถัดไป สุดท้าย       |
|                           |                                                               |                                |
|                           |                                                               |                                |
| Content Management System |                                                               | นายณรงค์ศักดิ์ โพซี่อ่อง 🤾     |
| 🔿 สถิติและภาพรวม          | ถิติและภาพรวม ≠ เนื้อหาอิเล็กพรอนิกส์                         |                                |
| 🔲 บริหารจัดการเนื้อหา 🤟   |                                                               |                                |
| เนื้อหาอิเล็กทรอนิกส์     | รายการเนื้อหาอิเล็กทรอนิกส์                                   | 🖽 เพิ่มเนื้อหาอิเล็กทรอนิกส์ 🔹 |
| ป้ายประชาสัมพันธ์         |                                                               | หนังสืออิเล็กทรอนิกส์          |
| 🗊 ข้อสอบ <                | รระห์อนุล (2.3) เลือกประเภทเนื้อหาที่เพิ่ม                    | วิดีโอ                         |
| 🕅 เครื่องมือตัดรูปอวพ     |                                                               | รูปภาพ                         |
| en interneting of th      |                                                               | เสียง                          |
|                           | แสดงข้อมูล 25 🗢 รายการ คืบหา: พิมพ์                           | คำค้าหาซีน์ แฟลช<br>เทมเพลด    |
|                           | # 11 ซื่อเนื้อหา 11 ประเภท 11 ซื่อผู้แต่ง 11 วันที่เผยแพร่ 11 | สถานะ จัดการ                   |
|                           | ไม่มีรายการข้อมูล                                             |                                |
|                           | แสดงข้อมูล 0 ถึง 0 จากทั้งหมด 0 รายการ                        | ก ก่อนหน้า ถัดไป สุดท้าย       |
|                           |                                                               |                                |
|                           |                                                               |                                |

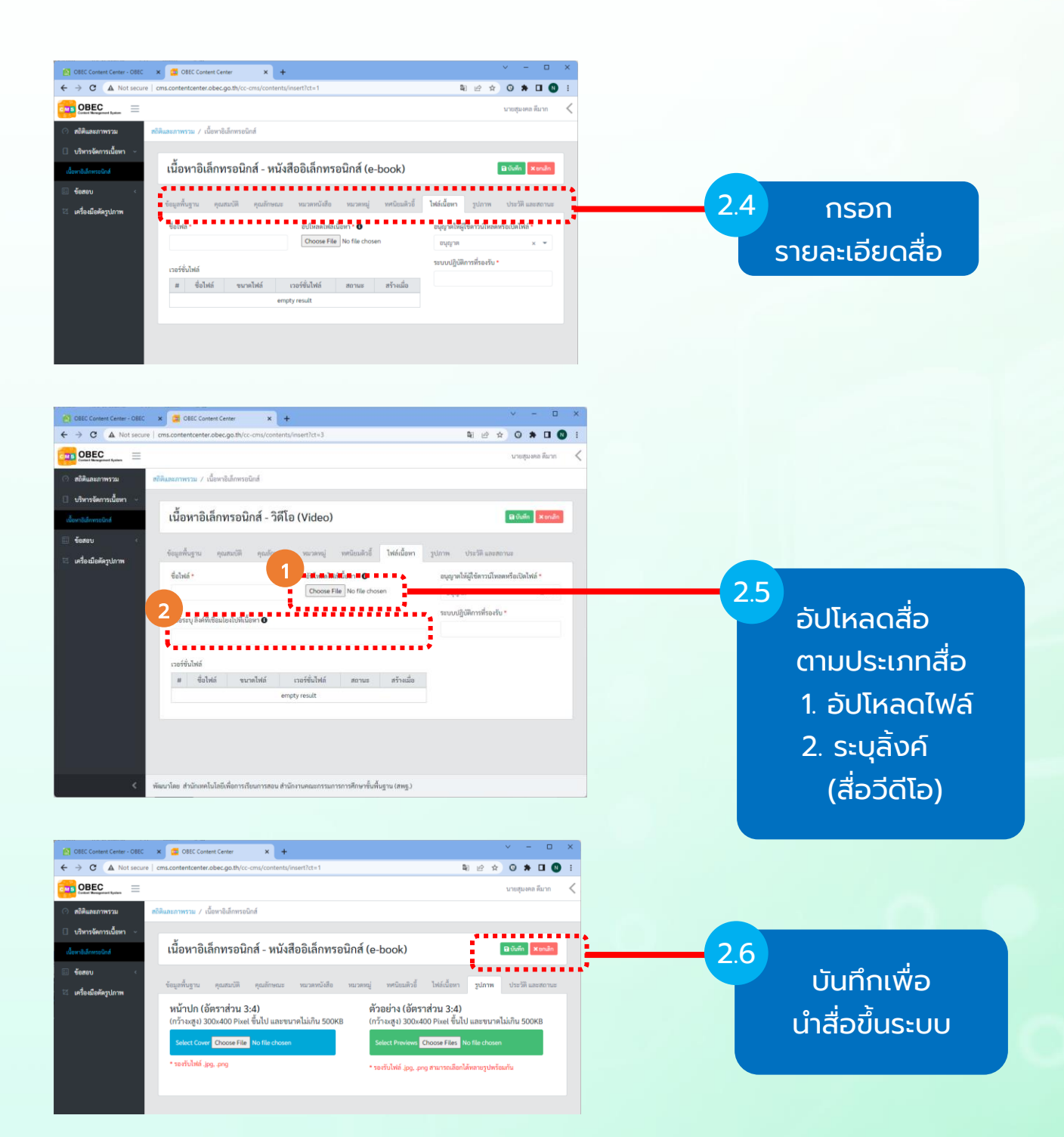

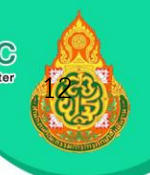

#### 3. การจัดทำข้อสอบ

| G obec content center - ต้นหาตัวย ြ 3          | C 🚾 OBEC Content Center X + V - 🗆 X                                                                                                    |                   |
|------------------------------------------------|----------------------------------------------------------------------------------------------------|-------------------|
| ← → C   cms.contentce                          | terobecgath/cc-ms/exams to the stress to the stress to th | 1 การจัดชุดข้อสอบ |
| CMS Cont Respond System =                      | นายสู่แหล คนาก                                                                                                    |                   |
| <ul> <li>๑ บริ ารจัดการเนื้อหา &lt;</li> </ul> | สมมะกาทราม / จงกุ้งกับอิเอยบ                                                                                                    |                   |
| 🗄 ข้อสอบ 🗸                                     | รายการจัดชุดข้อสอบ                                                                                                    |                   |
| คำถามและคำตอบ                                  | 3.                                                                                                    | 2 เพิ่มข้อสอบ     |
| จัดขุดข้อสอบ                                   | nsvšoja Trnovšuje 🗸                                                                                                    |                   |
| 🖾 เครื่องมือตัดรูปภาพ                          |                                                                                                    |                   |
|                                                | แสดงข้อมูล 25 🗢 รายการ ตั้นสา: สิมพ์ก่าลับการ์นี                                                                                                    |                   |
|                                                | ลำคับ :: ซื้อชุด :: รหัสชุดข้อสอบ :: จำนวมข้อสอบ/ครแนน ขึ้นปี :: วิชา :: สถานะ จัดการ                                                                                                    |                   |
|                                                | ไม่มีรายการข้อมูล                                                                                                    |                   |
|                                                | แสดงข้อมูล 0 ถึง 0 จากที้เหนด 0 รายการ สำคัญแรก ก่อนหน้า อัตโป สุดท้าย                                                                                                    |                   |
|                                                |                                                                                                    |                   |
|                                                |                                                                                                    |                   |
|                                                |                                                                                                    |                   |
| OBEC Content Center - OBEC                     | C 🚾 CBEC Content Center X +                                                                                                    |                   |
| ← → C ▲ Not secure   c                         | ms.contentcenter.obec.go.th/cc-cms/questions                                                                                                    |                   |
| Context Researced System                       | นายสูมหล สมาก 🤸                                                                                                    |                   |
| <ul> <li>สถิศและภาพรวม</li> <li>สถ</li> </ul>  | สมสะภาพราม / คำถานและคำตอบ                                                                                                    |                   |
| 🗄 ข้อสอบ                                       | รายการคำถามและคำตอบ                                                                                                    | 3 เพิ่มข้อคำกาม   |
| คำถามและคำตอบ                                  | ······                                                                                                    |                   |
| จัดขุดข้อสอบ                                   | กรอะข้อมูล 🏹 กรอะข้อมูล                                                                                                    |                   |
| 🖾 เครื่องมือตัดรูปภาพ                          |                                                                                                    |                   |
|                                                | แสดงข้อมูล 25 🔶 รายการ ต้นตา: ซินต์หวัดมาที่มี                                                                                                    |                   |
|                                                | ล้ำลับ 11 คำถาม 11 เผยแพร่ 11 P/N/R ผู้สร้าง 11 วันที่สร้าง 11 วันที่ปรับปรุง 11 สถานะ จัดการ                                                                                                    |                   |
|                                                | 1 พบุภาษา สาธารณะ 0/0/0 สุนเทล ที่ 06 ก.ศ <b>รษการพรานพบบ</b> 🏗 😰                                                                                                    |                   |
|                                                | ño 7 u.                                                                                                    |                   |
|                                                | แสดงข้อมูก 1 ถึง 1 จากที่เหนด 1 รายการ<br>สำคับแรก ก่อนหน้า 1 อัตโป สูงท้าย                                                                                                    |                   |
|                                                |                                                                                                    |                   |
|                                                |                                                                                                    |                   |

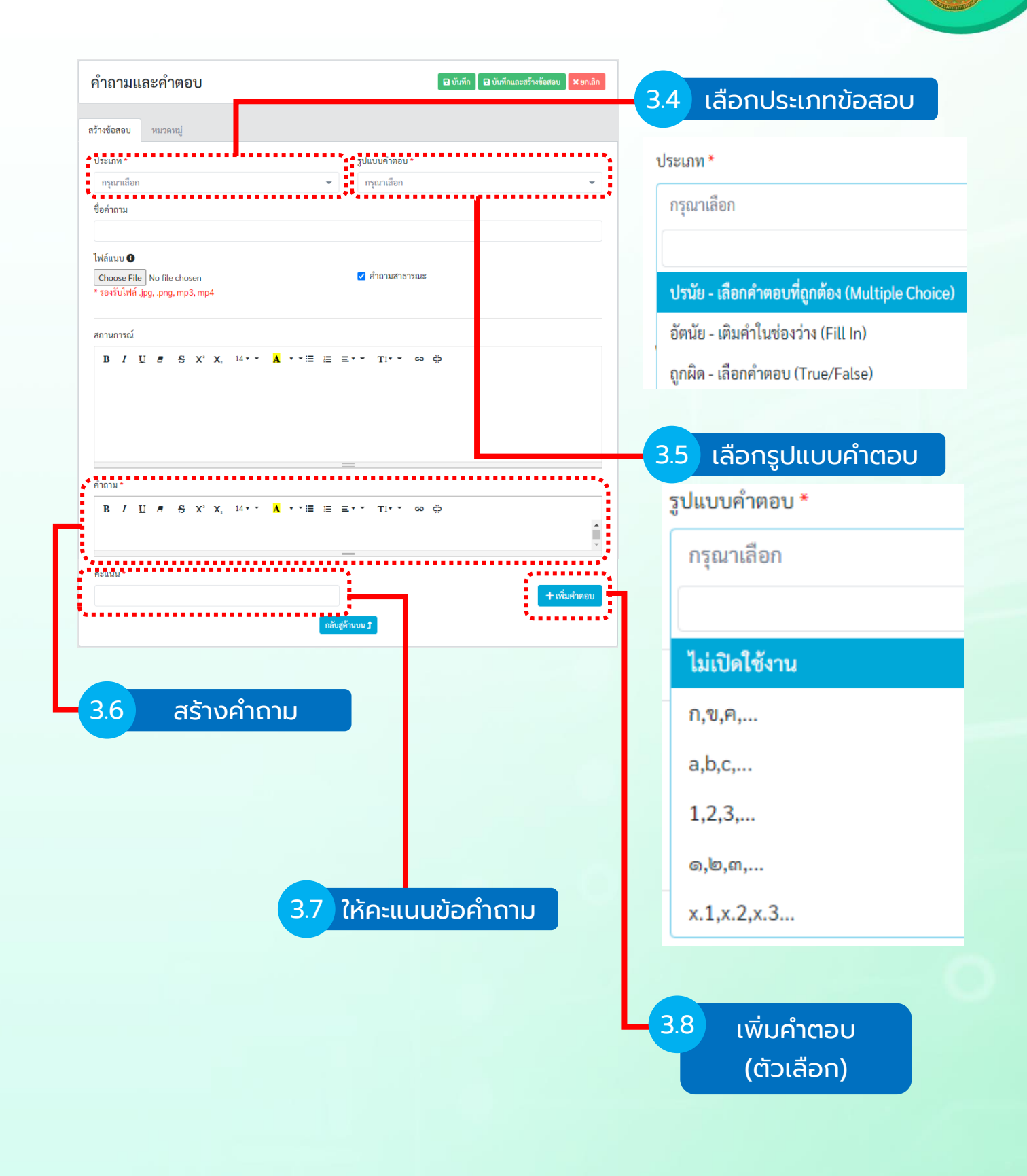

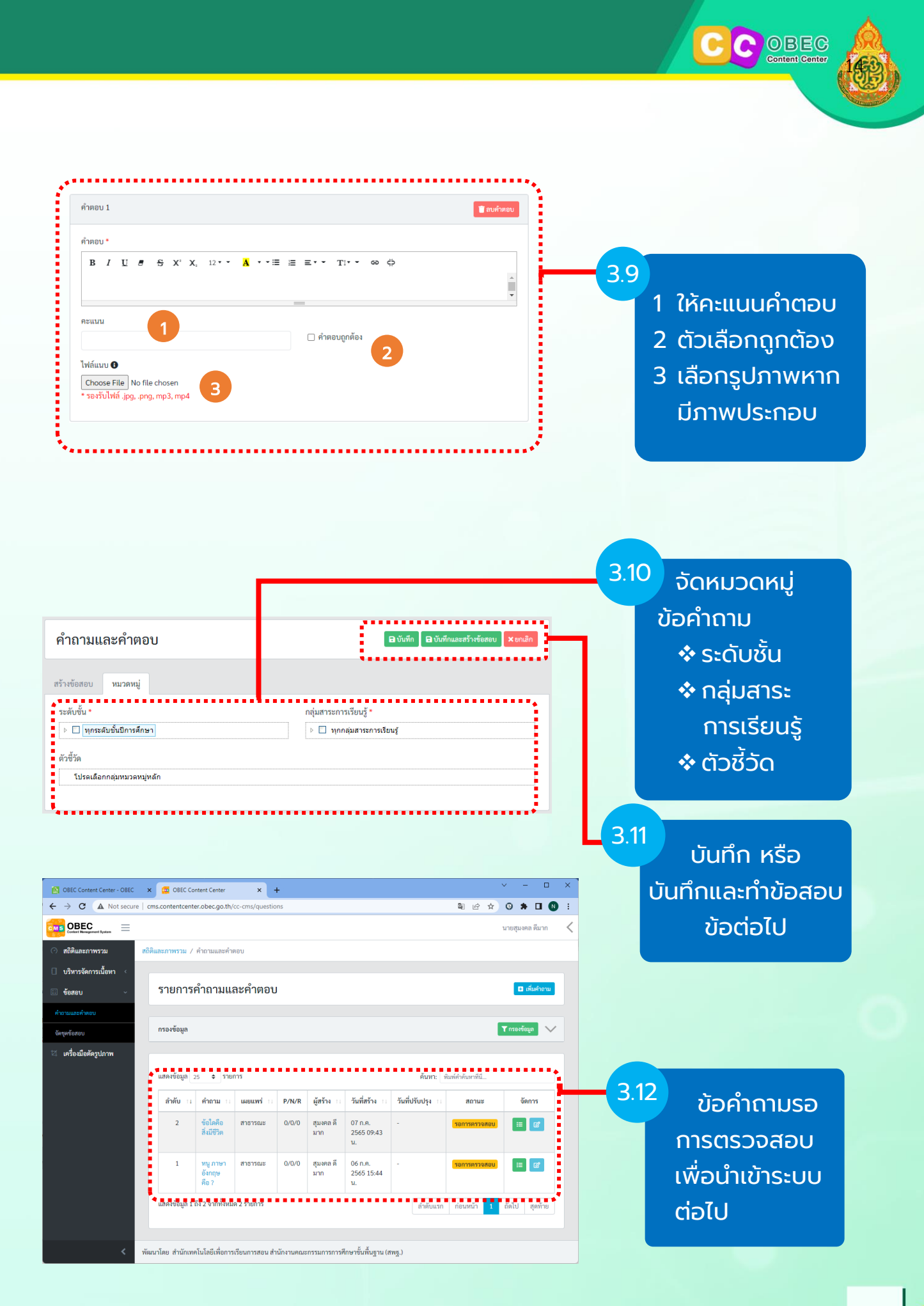

#### 4. การจัดชุดข้อสอบ โดยการนำคำถามที่ได้รับการตรวจสอบแล้ว

| OBEC Content Center - OBEC                          | × 🔂 OBEC Con              | itent Center     | × +                 |                                 |                       |               |              | ∨ - □ ×             | 41  | ເລືອດວັດແດນັອສອບ |
|-----------------------------------------------------|---------------------------|------------------|---------------------|---------------------------------|-----------------------|---------------|--------------|---------------------|-----|------------------|
| BEC =                                               | cms.contentcente          | r.obec.go.tn/o   | c-cms/exams         |                                 |                       |               | **           | บายสมงคล ดีมาก      |     | แอกษณ์อุณออเออ   |
| c vet Wassgeword System —                           | ถิติและภาพรวม / ร่        | จัดชดข้อสอบ      |                     |                                 |                       |               |              |                     | •   |                  |
| บรี่การจัดการเนื้อหา <                              |                           | ,                |                     |                                 |                       |               |              |                     |     |                  |
| 🗄 ซัส                                               | รายการจั                  | วัดชุดข้อส       | สอบ                 |                                 |                       |               |              | เพิ่มจัดชุดข้อสอบ   | 4.2 | เพิ่มชุดข้อสอบ   |
| คำถาม ละคำตอบ                                       |                           |                  |                     |                                 |                       |               |              |                     |     |                  |
| จัดขุดข้อสอบ                                        | กรองข้อมูล                |                  |                     |                                 |                       |               |              | 🕇 กรองข้อมูล 🗸 🗸    |     |                  |
| 🖾 เครื่องมือตัดรูปภาพ                               |                           |                  |                     |                                 |                       |               |              |                     |     |                  |
|                                                     | แสดงข้อมูล 2!             | 5 \$ รายก        | าร                  |                                 |                       | ค้นหา: พิมพ์เ | ำค้นหาที่นี่ |                     |     |                  |
|                                                     | ลำดับ 🗆                   | ชื่อชุด 🗆        | รหัสชุดข้อสอบ 💠     | จำนวนข้อสอบ/คะแนน               | ขั้นปี 🗆              | วิชา 🗆        | สถานะ        | จัดการ              |     |                  |
|                                                     | 2                         | ภาษาไทย          | 66094               | 5/5                             | ประถมศึกษา<br>ปีที่ 1 | ภาษาไทย       | ใช้งาน       | ď                   |     |                  |
|                                                     | 1                         | ภาษา             | 66093               | 5/5                             | ประถมศึกษา<br>ถิส่ 1  | ภาษาต่าง      | ใช้งาน       | ď                   |     |                  |
|                                                     | แสดงข้อมูล 1 ถึ           | ง 2 จากทั้งหมด   | 12 รายการ           |                                 | 0/11                  | ลำลับแรก เ    | อบหบ้า 1     | ก้อไป สอบ้าย        |     |                  |
|                                                     |                           |                  |                     |                                 |                       | u mousir      |              | unto quinto         |     |                  |
|                                                     |                           |                  |                     |                                 |                       |               |              |                     |     |                  |
| < vi                                                | ฒนาโดย สำนักเทค           | โนโลยีเพื่อการเ  | รียนการสอน สำนักงาน | คณะกรรมการการศึกษาขั้นเ         | ขึ้นฐาน (สพฐ.)        |               |              |                     |     |                  |
|                                                     |                           |                  |                     |                                 |                       |               |              |                     |     |                  |
| OBEC Content Center - OBEC                          | × 🧧 OBEC Con              | itent Center     | × +                 |                                 |                       |               |              | ∨ – □ ×             |     |                  |
| ← → C ▲ Not secure                                  | cms.contentcente          | r.obec.go.th/o   | c-cms/exams/insert  |                                 |                       |               | 112 12 12    | G 🗯 🖬 🚺 🗄           |     |                  |
| Context Messgeneret Bysters                         |                           |                  |                     |                                 |                       |               |              | นายสุมงคล ดีมาก 🛛 🔇 |     |                  |
| <ul> <li>(*) สถิติและภาพรวม</li> <li>สถิ</li> </ul> | ถิติและภาพรวม / จ         | จัดชุดข้อสอบ     |                     |                                 |                       |               |              |                     |     |                  |
| 🗄 ข้อสอบ 🗸                                          | จัดชุดข้อ                 | เสอบ             |                     |                                 |                       |               |              | a บันทึก 🗙 ยกเลิก   |     |                  |
| คำถามและคำดอบ                                       |                           |                  |                     |                                 |                       |               |              |                     |     |                  |
| จัดชุดข้อสอบ                                        | รายละเอียด                | หมวดหมู่         | รายละเอียดชุดข้อสอ  | บ จัดข้อสอบ รูปม                | າາພ ປรະวัติ           | และสถานะ      |              |                     | 4.3 |                  |
| 🖾 เครื่องมือตัดรูปภาพ                               | ช่อชุด *                  |                  |                     | รพัส *                          |                       | แฮชแท็ก (     | Hashtags) 🚯  |                     |     | งรวกรายอะเวียก   |
|                                                     | คำขึ้แจง *                |                  |                     |                                 |                       |               |              |                     |     |                  |
|                                                     |                           |                  |                     |                                 |                       |               |              |                     |     | ( * )จำเป็นต้อง  |
|                                                     |                           |                  |                     |                                 |                       | li.           |              |                     |     | ວດວານັດດາມດ້ວມ   |
|                                                     | ชื่อผู้แต่ง *<br>นายสมงคล | ดีมาก            |                     | หน่วยงานจัดทำ * 🚯<br>กรุณาเลือก | -                     |               |              |                     |     | ISUIIINFISUIIJU  |
|                                                     |                           |                  |                     |                                 |                       |               |              |                     | 1   | า่อนไปขั้นตอน    |
|                                                     |                           |                  |                     |                                 |                       |               |              |                     |     |                  |
|                                                     |                           |                  |                     |                                 |                       |               |              |                     |     | ารเสอาหาถาม      |
| < 111                                               | ฒนาโดย สำนักเทค           | โนโลยีเพื่อการเร | รียนการสอน สำนักงาน | คณะกรรมการการศึกษาขั้นเ         | ขึ้นฐาน (สพฐ.)        |               |              |                     |     |                  |
|                                                     |                           |                  |                     |                                 |                       |               |              |                     |     |                  |

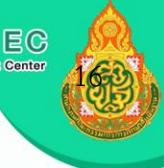

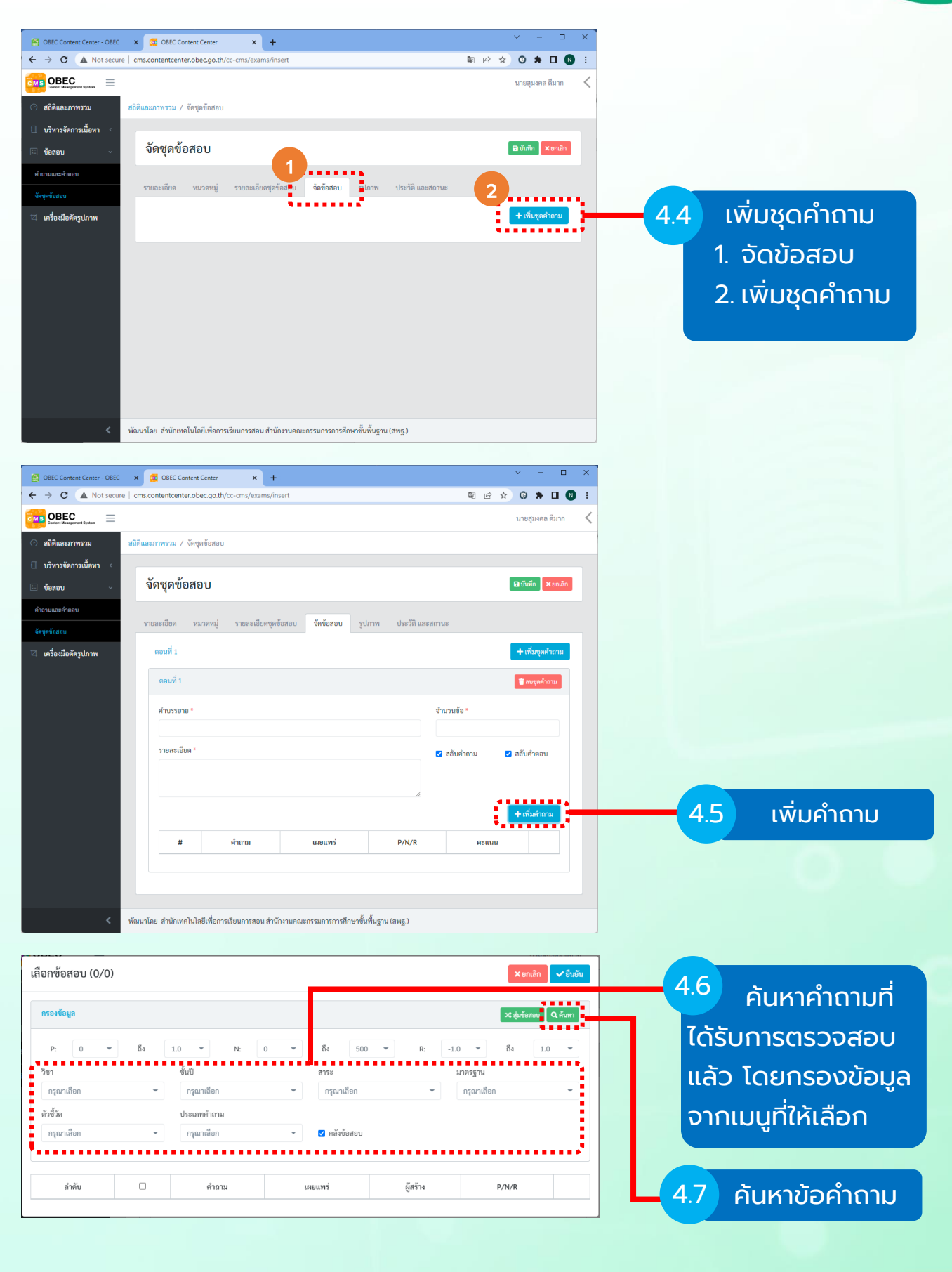

C C O B E G Content Center

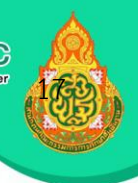

|                                                                                   |                                                                                                    | 4                                                                                                    | .8                                                                                                    | .ลือกข่                                    | มือคำถา                                                | มต                                                                                         | าม                                                                                                    |                                                                                                    |                                                                                  |                                                |    |                |                                                 |                               |
|-----------------------------------------------------------------------------------|----------------------------------------------------------------------------------------------------|----------------------------------------------------------------------------------------------------|----------------------------------------------------------------------------------------------------|--------------------------------------------|--------------------------------------------------------|--------------------------------------------------------------------------------------------|----------------------------------------------------------------------------------------------------|----------------------------------------------------------------------------------------------------|----------------------------------------------------------------------------------|------------------------------------------------|----|----------------|-------------------------------------------------|-------------------------------|
| เลือกข้อสอบ                                                                       | 0/10)                                                                                                   |                                                                                                    | ว่                                                                                                    | ่ำนวน                                      | ข้อที่กำ                                               | KU                                                                                         | ດ                                                                                                    |                                                                                                    | <b>X</b> ຍກເລີກ                                                                  | 🗸 ยืนยัน                                       |    |                |                                                 |                               |
| กรองข้อมูล                                                                        |                                                                                                    |                                                                                                    |                                                                                                    |                                            |                                                        |                                                                                            |                                                                                                    | ×                                                                                                    | สุ่มข้อสอบ C                                                                     | ( คันทา                                        |    |                |                                                 |                               |
| P:         0           วิชา         วิทยาศาสตร์เ<br>ดัวชี้วัด           ด้วชี้วัด | ะเทคโนโลยี<br>กระบวนการเ<br>ว รายการ<br>2 มีอเดี<br>2 มีอเดี<br>2 มีองรัย<br>2 ถารแ<br>2 ถารแ<br>2 ถารแ | ถึง 1.0<br>ซึ่งปี<br>× • ประ<br>ประ<br>เมเทียวข้องกับกระบว<br>มิดโดแปรสภาพนาจาก<br>หรี่ส่งผลต่อลักษณะผลี<br>มิดโดใช้ทำกระคามเซีย<br>มิงประเภทของฟันคาม | N:<br>เรณเศึกษาบีที่ 6<br>ภาคำถาม<br>นับ - เดือกคำตอบ<br>หันขุ่น เดือกคำตอบ<br>เห็นปูน<br>เกษองหินหลังจากผู<br>เกษองหินหลังจากผู | 0 • • • • • • • • • • • • • • • • • • •    | ถึง 500<br>สาวะ<br>สาวะที่ ๓วิทยาศาส<br>เริ คลังข้อสอบ | <ul> <li>เผยแพท</li> <li>สาธารณ</li> <li>สาธารณ</li> <li>สาธารณ</li> <li>สาธารณ</li> </ul> | R: -1.0                                                                                                   | ๑         ถึง           ารฐาน         1           เหล่งก็ค้าคันการที่ปี         1           ผู้สูงร้าง            n         OBECone           n         OBECone           n         OBECone           n         OBECone           n         OBECone           n         OBECone           n         OBECone           n         OBECone | 1.0<br>•••<br>•••<br>•••<br>•••<br>•••<br>•••<br>•••<br>•                        | × × ×                                          |    | .9<br>niı<br>( | ยืนยันข้<br>ลือก<br>ขั้นตอเ<br>วงไม่มีเครี<br>) | อคำถาม<br>เที่ 4.3<br>เองหมาย |
| OBEC Content Cere                                                                 | nter - OBEC<br>Not secure  <br>IIIIIIIIIIIIIIIIIIIIIIIIIIIIIIIIIIII                                     | x 🖾 OBEC Conte<br>cms.contentcenter.c<br>สถิติและภาพรวม / จัด<br>รายการจัง                                                                             | nt Center<br>obec.go.th/cc-cm<br>าบุคข้อสอบ<br>ภชุดข้อสอบ                                                                                                    | × +<br>s/exams                             |                                                        |                                                                                            |                                                                                                    | है। लि के                                                                                                    | <ul> <li>-</li> <li>G * [</li> <li>นายสุมงคล ดี</li> <li>เกิมรัดชุตร์</li> </ul> | ב ×<br>איז איז איז איז איז איז איז איז איז איז |    |                |                                                 |                               |
| ทั่งเวนและทำคอบ<br>จัดจุหรือสอบ<br>II เครื่องมือตัดรูปกา                          | אור                                                                                                    | กรองข้อมูล<br>แสดงข้อมูล 25<br>สำคับ 11<br>3<br>2<br>1<br>แสดงข้อมูล 1 ถึง                                                                             | รายการ     รายการ     รายการ     รายการ     รายการ     รายการคลอบ     เบาคลอบ     เบาคลอบ     ภาษาไทย     ภาษาไทย     ภาษาวิชากุษ     3 จากทั้งหมด 3 รา                                                                                                    | มัสชุดข้อสอบ 11<br>66118<br>66094<br>66093 | ข้านวมข้อสอบ/คะแนน<br>10/10<br>5/5<br>5/5              | ขั้นปี ประกม<br>ศึกษาปีที่<br>6<br>ประกม<br>ศึกษาปีที่<br>1<br>ประกม<br>ศึกษาปีที่<br>1    | คืนหา: พิมพ์<br>วิชา 11<br>วิหมาศาสตร์<br>และ<br>เหตโบโออี<br>ภาษาไทย<br>ภาษาไทย<br>เรื่ารับแรก<br>ประเทศ | ຄຳກັນຕາກີນີ<br>ສດານຂ<br>(ຮັດນ<br>(ຮັດນ<br>(ຮັດນ                                                                                                    | ▼ การะรัชนุล                                                                     | Ϋ́νμ                                           | 4. | 10             | ชุดข้อส<br>พร้อมใช้                             | อบ<br>งาน                     |

พัฒนาโดย สำนักเทคโนโลยีเพื่อการเรียนการสอน สำนักงานคณะกรรมการการศึกษาขั้นพื้นฐาน (สพฐ.)

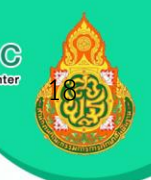

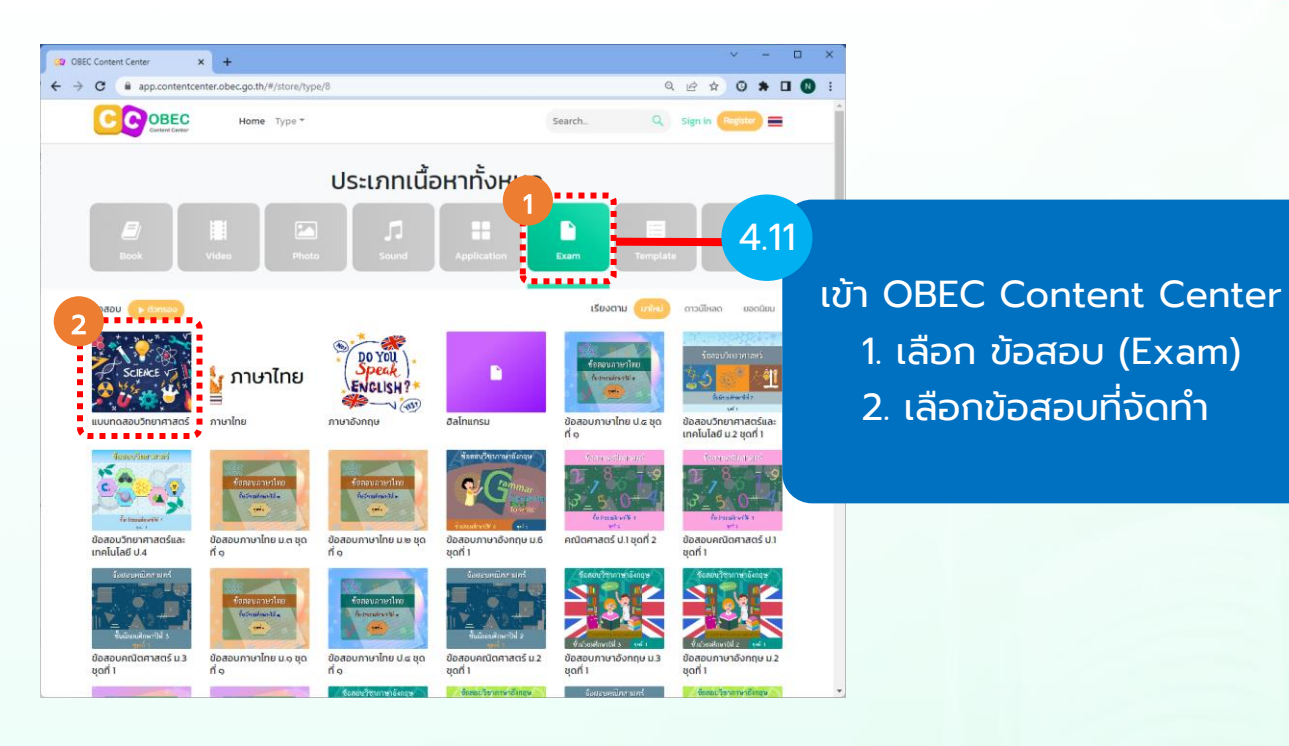

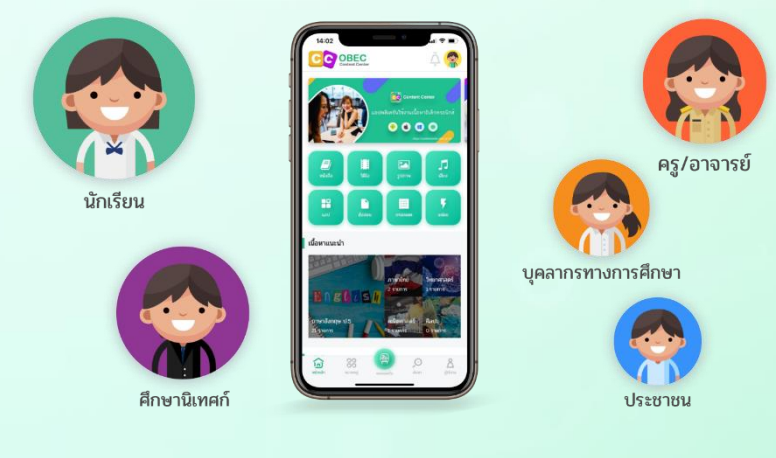

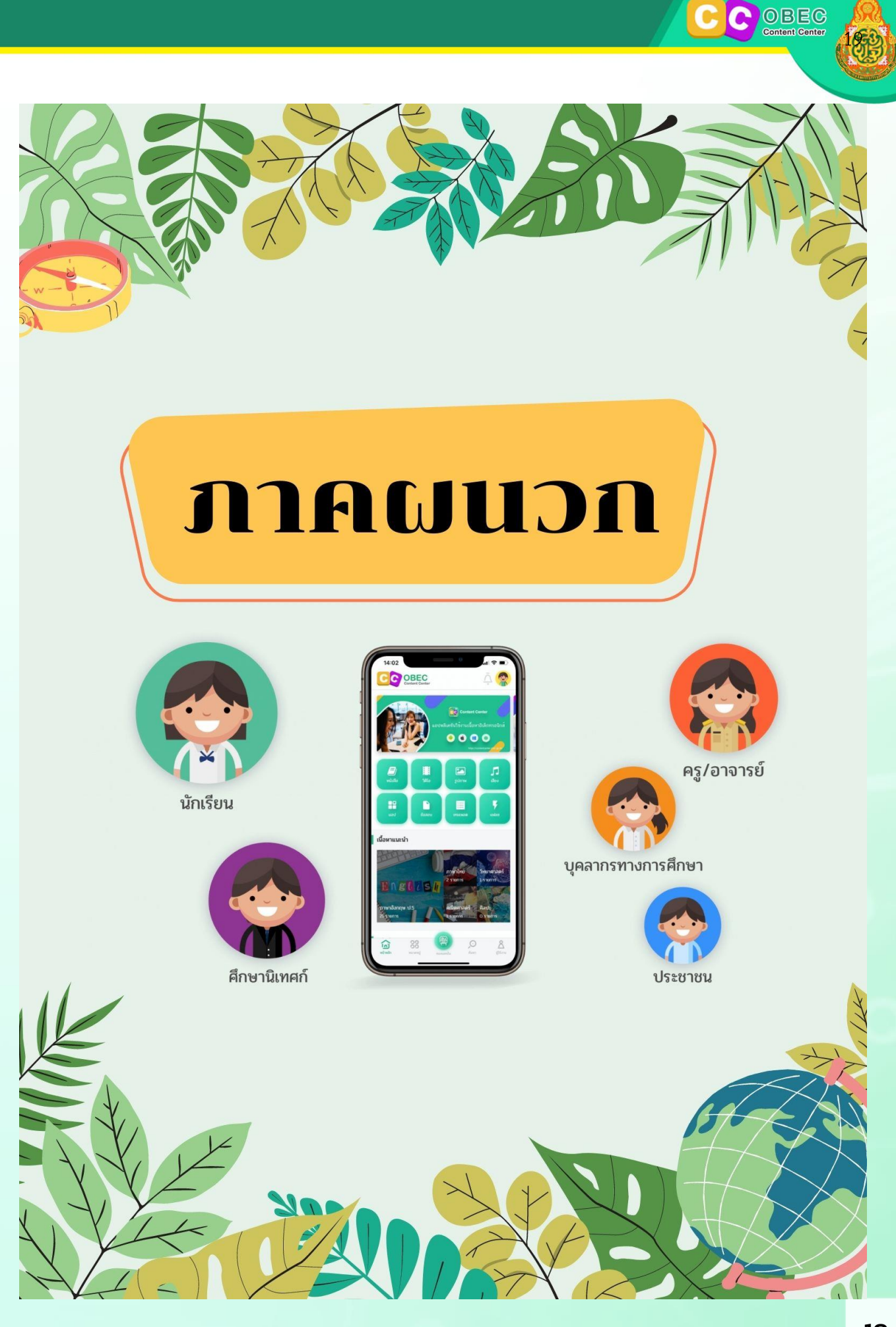

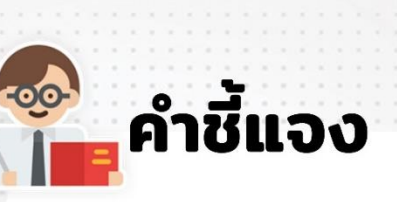

ให้ผู้เข้าอบรมการใช้งานระบบคลังเนื้อหาอิเล็กทรอนิกส์ สำหรับครูและศึกษานิเทศก์ OBEC Content Center เขียนแผนการจัดการเรียนรู้ที่ใช้สื่อและสร้างจาก OBEC Content Center และสรุปองค์ความรู้ที่ได้จากการอบรม

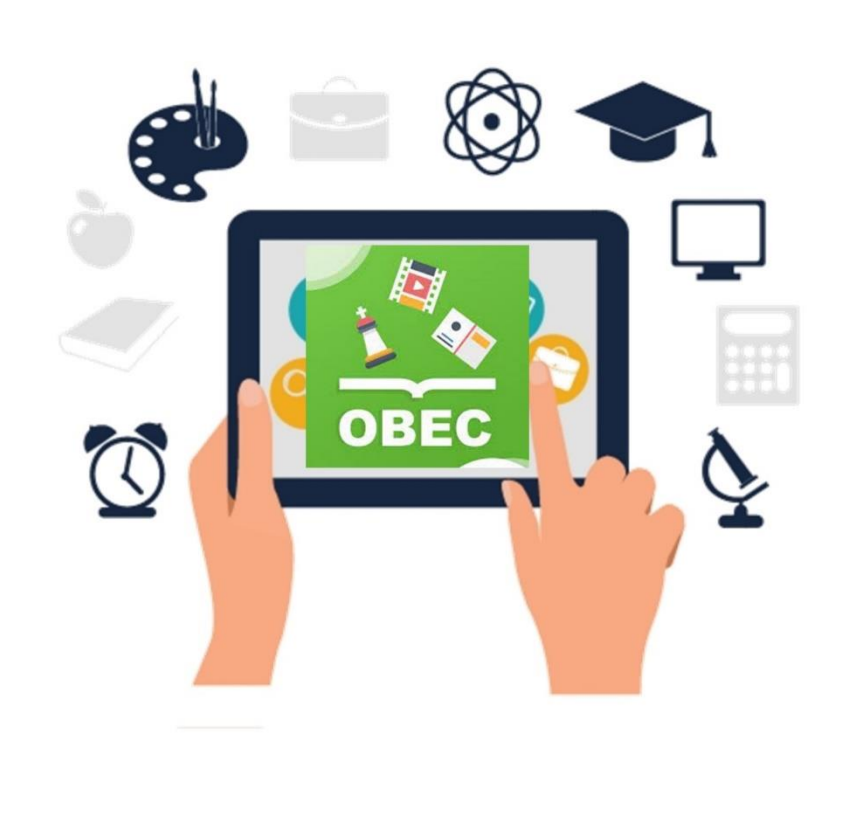

![](_page_21_Picture_0.jpeg)

แผนการจัดการเรียนรู้ที่ใช้สื่อ/และสร้าง จาก OBEC Content Center ใบงาน กลุ่มสาระการเรียนรู้..... ภาคเรียนที่ หน่วยการเรียนรู้ที่ ..... ชั้น..... เรื่อง โรงเรียน.... .....สพป..... 🕒 มาตรฐานการเรียนรู้/ตัวขึ้วัด 🎯 จุดประสงค์กเรียนรู้ K สาระการเรียนรู้ E สาระสำคัญ †Li สมรรถนะสำคัญ 🔿 การสื่อสาร 🧰 ()การพิพ O การแก้ไขปัญหา 🚯 O ทักษะชีวิต การจัดกิจกรรมการเรียนรู้ ขั้นนำเข้าสู่บทเรียน ----ĠŢŹĠŢŹŬ 👔 คุณลักษณะอันพึ่งประสงศ์ ○รักชาติ ศาสน์ กษัตริย์ ○อยู่อย่างพอเพียง Oมุ่งมั่นในการทำงาน ชื่อสัตย์สุจริด
 ◯ รักความเป็นไทย () มีวินัย () ใฝ่เรียนรู้ ----2 6. 4 2 ขั้นกิจกรรม (H) ก III. ขั้นสรป ลงชื่อ..... การประเมินผล 1 📭 บันทึกหลังการสอน นักเรียนอยู่ในระดับ 🗸 (คะแบบเดิม 10) ครูผู้สอน iK P

A

ลงที่อ.....)

OBEC

![](_page_23_Picture_0.jpeg)

## **OBEC Content Center**

ดิจิทัลแพลตฟอร์มการเรียนรู้สุดทันสมัย ครอบคลุมประเภทเนื้อหามากที่สุด

![](_page_23_Picture_3.jpeg)

![](_page_23_Picture_4.jpeg)

![](_page_23_Picture_5.jpeg)

![](_page_23_Picture_6.jpeg)

![](_page_23_Picture_7.jpeg)